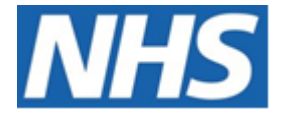

# NHS ELECTRONIC STAFF RECORD

# ESR-NHS0258 - GUIDE TO ESRBI PAYROLL RUN ANALYSIS DASHBOARD

Information Classification: PUBLIC

| Owner:         | Development and Operations Team |
|----------------|---------------------------------|
| Author:        | Matt Madya                      |
| Creation Date: | January 2017                    |
| Last Updated:  | October 2023                    |
| Version:       | 5.0                             |

Approvals:

NameLee PaceyTitleDirector of Development & Operations

# DOCUMENT CONTROL

# **CHANGE RECORD**

| Date       | Author     | Version | Change Reference                         |
|------------|------------|---------|------------------------------------------|
| 27/01/2017 | Matt Madya | 0.1     | Initial Draft                            |
| 03/03/2017 | Matt Madya | 1.0     | Initial Release                          |
| 02/12/2019 | Matt Madya | 2.0     | Updated following new ESRBI developments |
| 22/03/2021 | Matt Madya | 3.0     | Annual Review                            |
| 01/04/2022 | Matt Madya | 4.0     | Annual Review                            |
| 27/10/2023 | Matt Madya | 5.0     | Annual Review                            |
|            |            |         |                                          |

## REVIEWERS

| Name              | Position                                                     |
|-------------------|--------------------------------------------------------------|
| Charlotte Hampton | Assistant Development Advisor - BI                           |
| Chris Holroyd     | Development Advisor - Bl                                     |
| James Haddon      | Senior Development Advisor - BI, Reporting & Data Analysis   |
| Sam Wright        | Development Advisor - Workforce Information & Quality        |
| Kieron Walsh      | Senior Development Advisor - Workforce Information & Quality |
|                   |                                                              |

#### DISTRIBUTION

| Copy No. | Name           | Location        |
|----------|----------------|-----------------|
| 1        | Library Master | Project Library |
| 2        |                |                 |

# CONTENTS

| DOCUMENT CONTROL                  | .2  |
|-----------------------------------|-----|
| Change Record                     | . 2 |
| Reviewers                         | . 2 |
| DISTRIBUTION                      | . 2 |
| CONTENTS                          | .3  |
| Design Assumptions                | .4  |
| Examples                          | .4  |
| Payroll Run Analysis Dashboard    | .5  |
| Summary Tab                       | .5  |
| Gross Pay Summary Analysis        | .6  |
| Organisation and Staff Group Tab  | .6  |
| Organisation Tab                  | .7  |
| Assignment Tab                    | .8  |
| Employee Pay Element Analysis Tab | .9  |

## **Design Assumptions**

The following design assumptions have been made and can be applied to all analyses and dashboards:

- 1. All analyses have an export button to enable the user to export to their format of choice.
- 2. All analyses have an 'Add to Briefing Book' button enabled to allow the user to group national analyses together into a board-report type document.
- 3. All dashboards are designed on a screen resolution of 1024 x 768 pixels to prevent horizontal scroll bars being displayed (except where wide tables of data are required).

#### **Examples**

Where applicable, the examples included in this document contain fictional data only. The names and other personal details are fictional although look realistic enough to provide a useful example.

# Payroll Run Analysis Dashboard

#### Description

This dashboard is designed to provide analysis of Payroll Run Results at a range of levels within the organisation. Navigation is available across the dashboard using hyperlinks provided.

#### Allocation

This dashboard is available to the following URPs:

XXX BI Administration XXX Finance Reporting XXX Finance Reporting and Hub Mapping XXX Payroll Audit XXX Payroll Administration XXX Payroll Super Adminisitration

#### Prompts

\* Payment Year (required) Month Payroll Name Paypoint Organisation Name Element Name Employee Number Employee Name

#### **Summary Tab**

#### Description

The summary tab provides payroll run results grouped by Payroll Name and broken down by Month. Please note that users are required to select a Payment Year and click the 'Apply' button within the tab. Payment Month and a range of other parameters can also be selected using the available prompts.

# **Gross Pay Summary Analysis** *Description*

This analysis is designed to show users the total Number of People Paid and how much (Gross Pay) they were paid within a period (Payment Year/Month) selected by the user. Results are grouped by Payroll Name and broken down by month.

#### Data Items

| Trust ID     | Number of People Paid |
|--------------|-----------------------|
| Payroll Name | Gross Pay             |
| Year         | Month                 |

#### Example Screenshot

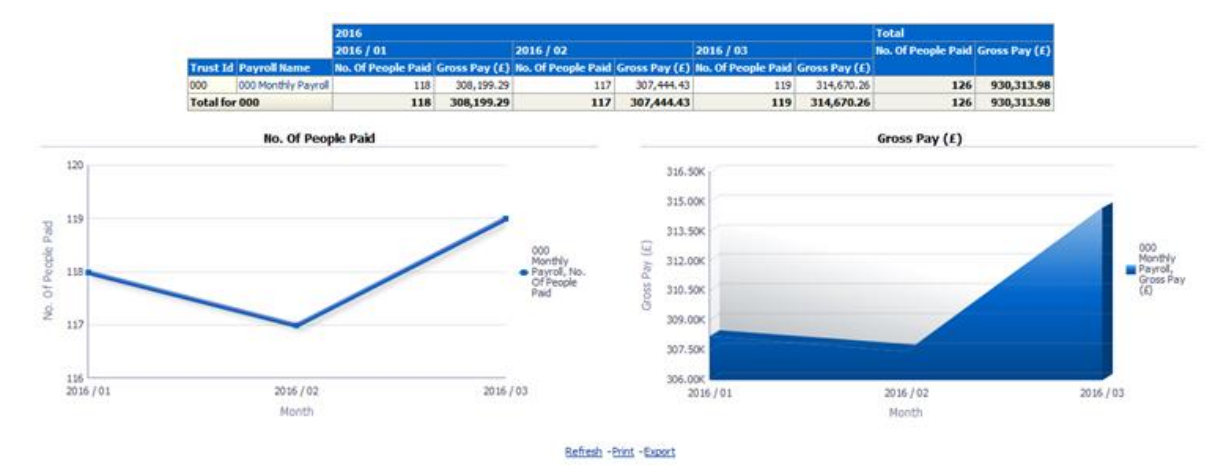

#### Actions

Users can click on a Payroll Name and navigate to the Pay Analysis by Assignment or Pay Analysis by Organisation and Staff Group tabs available within the same dasboard.

## **Organisation and Staff Group Tab**

#### Description

This tab of the dashboard is designed to show Payroll Run Results grouped by Staff Group and broken down by month.

#### Data Items

| Organisation Name | Employers Charges |
|-------------------|-------------------|
| Staff Group       | Gross Pay         |
| Year              | Month             |
| Payroll Name      | Paypoint          |

#### Example Screenshot

|                                     |                                        | 2016 / 01               |               | 2016 / 02               |               | 2016 / 02               |               | 2016/04                 |               | 2016/05                 |               | 2016 / 06               |
|-------------------------------------|----------------------------------------|-------------------------|---------------|-------------------------|---------------|-------------------------|---------------|-------------------------|---------------|-------------------------|---------------|-------------------------|
| Organisation<br>Name                | Staff Group                            | Employer<br>Charges (£) | Gross Pay (£) | Employer<br>Charges (£) | Gross Pay (£) | Employer<br>Charges (£) | Gross Pay (£) | Employer<br>Charges (£) | Gross Pay (£) | Employer<br>Charges (E) | Gross Pay (£) | Employer<br>Charges (£) |
| 000 Executive<br>Management<br>Team | Add Prof<br>Scientific and<br>Technic  | 21,592.04               | 99,276.27     | 20,981.47               | 97,700.02     | 19,496.07               | 88,398.23     | 21,687.83               | 88,624.35     | 22,005.23               | 89,772.48     | 19,465.3                |
|                                     | Additional<br>Clinical<br>Services     | 54,762.41               | 378,748.47    | 54,217.25               | 305,948.31    | 55,243.98               | 313,201.93    | 66,379.56               | 335,089.28    | 70,233.36               | 355,992.61    | 71,146.7                |
|                                     | Administrative<br>and Clerical         | 993,374.38              | 4,904,337.77  | 1,010,057.46            | 4,976,070.77  | 1,010,137.60            | 5,005,159.39  | 1,129,002.49            | 5,023,468.72  | 1,145,072.58            | 5,069,697.30  | 1,132,636.56            |
|                                     | Alled Health<br>Professionals          | 63,890.54               | 322,319.59    | 68,914.40               | 331,101.56    | 67,294.13               | 321,353.36    | 73,365.47               | 323,976.43    | 69,154.66               | 318,401.09    | 74,467.8                |
|                                     | Estates and<br>Ancilary                | 91,747.36               | 509,754.06    | 90,990.43               | 504,768.03    | 92,706.31               | 524,875.76    | 99,265.19               | 499,357.66    | 104,500.46              | 523,108.43    | 104,484.0               |
|                                     | Healthcare<br>Scientists               | 82,565.55               | 384,225.71    | 82,681.89               | 385,178.15    | 73,961.12               | 394,569.48    | 96,481.26               | 403,695.29    | 96,972.04               | 405,180.73    | 100,156.8               |
|                                     | Medical and<br>Dental                  | 380,776.42              | 2,051,608.90  | 362,707.41              | 2,101,811.31  | 378,277.86              | 2,105,364.63  | 408,486.46              | 2,044,564.60  | 398,659.30              | 2,049,200.35  | 403,920.24              |
|                                     | Nursing and<br>Midwlfery<br>Registered | 123,432.78              | 610,985.53    | 129,954.44              | 616,572.95    | 129,895.70              | 618,443.26    | 145,197.46              | 615,661.76    | 147,960.34              | 626,366.63    | 148,829.24              |
|                                     | Students                               | 315.95                  | 1,279.17      | 294.74                  | 1,279.17      | 315.95                  | 1,279.17      | 359.44                  | 1,279.17      | 359.45                  | 1,279.17      | 359.44                  |
| 000 Monthly                         | Payroll Total                          | 1,812,457.43            | 9,262,535.47  | 1,820,799.49            | 9,320,430.27  | 1,827,328.72            | 9,372,645.21  | 2,040,225.16            | 9,335,717.26  | 2,054,917.42            | 9,438,998.79  | 2,055,466.26            |

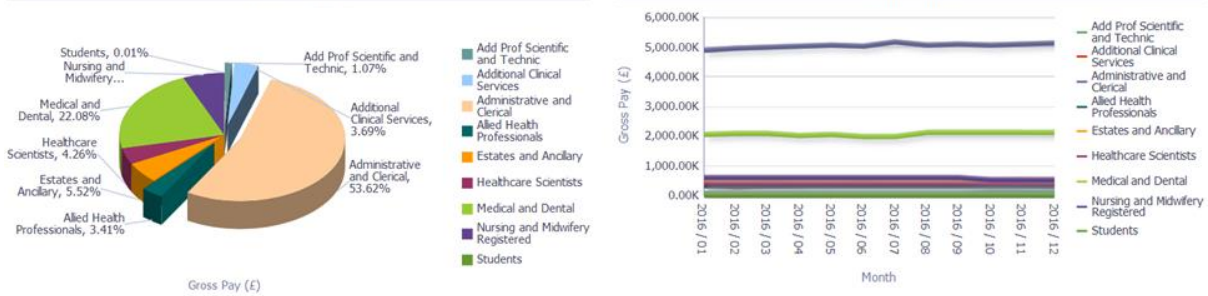

#### Actions

Users can click Organisation Name to navigate to the Pay Analysis by Assignment or Organisation Pay Element Analysis tabs available within the same dasboard.

#### **Organisation Tab**

#### Description

This tab is designed to provide payroll run results grouped by Organisation, Element Name and broken down by month.

#### Table Prompts

Staff Group

#### Data Items

| Organisation Name | Element Name |
|-------------------|--------------|
| Month             | Staff Group  |
| Year              | Payroll Name |
| Amount            |              |

#### Example Screenshot

Staff Group Add Prof Scientific and Technic -

| Organisation Name                | Element Name                 | 2016 /<br>01 | 2016 /<br>02 | 2016 /<br>03 | 2016 /<br>04 | 2016 /<br>05 | 2016 /<br>06 | 2016 /<br>07 | 2016 /<br>08 | 2016 /<br>09 | 2016 /<br>10 | 2016 /<br>11 | 2016 /<br>12 | Total    |
|----------------------------------|------------------------------|--------------|--------------|--------------|--------------|--------------|--------------|--------------|--------------|--------------|--------------|--------------|--------------|----------|
| 000 Executive<br>Management Team | AMICUS                       | 14.55        | 14.55        | 14.55        | 14.55        | 14.55        | 14.55        | 14.55        | 14.55        | 14.55        | 57.22        | 57.22        | 43.92        | 289.31   |
| 000 Executive<br>Management Team | AMICUS ARS                   | 0.82         |              |              |              |              |              |              |              |              |              |              | -26.60       | -25.78   |
| 000 Executive<br>Management Team | AVC Equitable Life ER<br>NHS | 0.00         | 0.00         | 0.00         | 0.00         | 0.00         | 0.00         | 0.00         | 0.00         | 0.00         | 0.00         | 0.00         | 0.00         | 0.00     |
| 000 Executive<br>Management Team | AVC Equitable Life NHS       | 40.00        | 40.00        | 40.00        | 40.00        | 40.00        | 40.00        | 40.00        | 40.00        | 40.00        | 40.00        | 40.00        | 40.00        | 480.00   |
| 000 Executive<br>Management Team | AVC Prudential ER NHS        | 0.00         | 0.00         | 0.00         | 0.00         | 0.00         | 0.00         | 0.00         | 0.00         | 0.00         | 0.00         | 0.00         | 0.00         | 0.00     |
| 000 Executive<br>Management Team | AVC Prudential NHS           | 125.00       | 125.00       | 125.00       | 125.00       | 125.00       | 125.00       | 125.00       | 125.00       | 125.00       | 125.00       | 125.00       | 125.00       | 1,500.00 |
| 000 Executive<br>Management Team | Additional Basic Pay NHS     | 1,606.55     | -1,373.80    | 577.21       |              | 194.33       |              | 388.65       | 202.68       |              |              | 1,521.06     | 2,087.04     | 5,203.72 |

#### Actions

Users can click on an Organisation Name and navigate to the Pay Analysis by Assignment page available within the same dasboard.

#### **Assignment Tab**

#### Description

This tab is designed to provide payroll run results grouped by individual assignments. Users can click on an employee number to view results grouped by individual element names.

#### Data Items

| Organisation Name | Staff Group     |
|-------------------|-----------------|
| Assignment Number | Employee Number |
| Employee Name     | Earnings        |
| Net Pay           | Deductions      |
| Employer Charges  | Year            |
| Month             |                 |

#### Example Screenshot

|                                     |                                        |                      |                    |                    | 2016         |                   |              |                         |              |                   |              |                         |              |  |
|-------------------------------------|----------------------------------------|----------------------|--------------------|--------------------|--------------|-------------------|--------------|-------------------------|--------------|-------------------|--------------|-------------------------|--------------|--|
|                                     |                                        |                      |                    |                    | 2016 / 01    |                   |              |                         | 2016 / 02    | 2016 / 03         |              |                         |              |  |
| Organisation<br>Name                | Staff Group                            | Assignment<br>Number | Employee<br>Number | Employee<br>Name   | Earnings (£) | Deductions<br>(£) | Net Pay (£)  | Employer<br>Charges (£) | Earnings (£) | Deductions<br>(£) | Net Pay (£)  | Employer<br>Charges (£) | Earnings (£) |  |
| 000 Executive<br>Management<br>Team | Add Prof<br>Scientific and<br>Technic  | 00000000             | 00000000           | Smith, Mr.<br>John | 99,276.27    | 29,700.76         | 69,575.51    | 21,592.04               | 97,700.02    | 29,258.96         | 68,441.06    | 20,981.47               | 88,398.23    |  |
|                                     | Additional<br>Clinical<br>Services     | 00000000             | 00000000           | Smith, Mr.<br>John | 378,748.47   | 60,820.78         | 317,927.69   | 54,762.41               | 305,948.31   | 57,584.30         | 248,364.01   | 54,217.25               | 313,201.93   |  |
|                                     | Administrative<br>and Clerical         | 0000000              | 00000000           | Smith, Mr.<br>John | 4,904,337.77 | 1,343,479.13      | 3,560,858.64 | 993,374.38              | 4,976,070.77 | 1,381,518.10      | 3,594,552.67 | 1,010,057.46            | 5,005,159.39 |  |
|                                     | Allied Health<br>Professionals         | 0000000              | 00000000           | Smith, Mr.<br>John | 322,319.59   | 92,443.48         | 229,876.11   | 63,890.54               | 331,101.56   | 95,741.41         | 235,360.15   | 68,914.40               | 321,353.36   |  |
|                                     | Estates and<br>Ancillary               | 0000000              | 00000000           | Smith, Mr.<br>John | 509,754.06   | 114,719.05        | 395,035.01   | 91,747.36               | 504,768.03   | 109,738.20        | 395,029.83   | 90,990.43               | 524,875.76   |  |
|                                     | Healthcare<br>Scientists               | 0000000              | 00000000           | Smith, Mr.<br>John | 384,225.71   | 119,319.37        | 264,906.34   | 82,565.55               | 385,178.15   | 120,615.87        | 264,562.28   | 82,681.89               | 394,569.48   |  |
|                                     | Medical and<br>Dental                  | 0000000              | 00000000           | Smith, Mr.<br>John | 2,051,608.90 | 741,894.65        | 1,309,714.25 | 380,776.42              | 2,101,811.31 | 736,773.82        | 1,365,037.49 | 362,707.41              | 2,105,364.63 |  |
|                                     | Nursing and<br>Midwifery<br>Registered | 0000000              | 00000000           | Smith, Mr.<br>John | 610,985.53   | 179,625.50        | 431,360.03   | 123,432.78              | 616,572.95   | 179,909.31        | 436,663.64   | 129,954.44              | 618,443.26   |  |
|                                     | Students                               | 0000000              | 00000000           | Smith, Mr.<br>John | 1,279.17     | 442.56            | 836.61       | 315.95                  | 1,279.17     | 423.93            | 855.24       | 294.74                  | 1,279.17     |  |
| 000 Monthly                         | Payroll Total                          |                      |                    |                    | 9,262,535.47 | 2,682,445.28      | 6,580,090.19 | 1,812,457.43            | 9,320,430.27 | 2,711,563.90      | 6,608,866.37 | 1,820,799.49            | 9,372,645.21 |  |

9,262,535.47 2,682,445.28 6,580,090.19 1,812,457.43 9,320,430.27 2,711,563.90 6,608,866.37 1,820,799.49 9,372,645.21

#### Actions

Users can click Employee Number to navigate to Employee Pay Element Analysis page.

### **Employee Pay Element Analysis Tab**

#### Description

The Employee Pay Element Analysis is hidden from the dashboard and can be accessed through the Assignment Detail page by clicking an employee number. Payroll run result details are shown for the specific employee and by Element Name.

#### Data Items

| Employee Name     | Deductions       |
|-------------------|------------------|
| Employee Number   | Net Pay          |
| Assignment Number | Amount           |
| Organisation Name | Paypoint         |
| Staff Group       | Year             |
| Month             | Earnings         |
| Allowance Type    | Employer Charges |
| Payroll Name      | Element Name     |

#### Example Screenshot

| Employee<br>Name      | Employee<br>Number | Assignment<br>Number | Organisation<br>Name | Staff Group                    | Month        | Allowance<br>Type | Basic Pay<br>NHS | Employer<br>Specified<br>WTD<br>NHS | Employer<br>Specified<br>WTD NP<br>NHS | Lease Car<br>Deduction<br>Allowable<br>NHS | Lease Car<br>Deduction<br>VAT NHS | Lease<br>Car Miles<br>NHS<br>Direct<br>Payment | Lease<br>Car<br>Miles<br>NHS<br>Taxable<br>Amt | Locally<br>Agreed<br>Deduction<br>DED NHS | NI A     | NI D     | NI<br>Employer | РАҮЕ      | Parking<br>Costs<br>NR NP<br>NT<br>NNI<br>NHS |
|-----------------------|--------------------|----------------------|----------------------|--------------------------------|--------------|-------------------|------------------|-------------------------------------|----------------------------------------|--------------------------------------------|-----------------------------------|------------------------------------------------|------------------------------------------------|-------------------------------------------|----------|----------|----------------|-----------|-----------------------------------------------|
| Smith, Mr. 0<br>John  | 00000000           | 00000000             | 000<br>Organisation  | Administrative<br>and Clerical | 2016 /<br>01 |                   | 8,286.50         | 0.00                                | 0.00                                   | 250.83                                     | 50.17                             | 382.05                                         | 0.00                                           | 28.00                                     |          | 400.42   | 967.37         | 2,029.45  | 6.00                                          |
|                       |                    |                      |                      |                                | 2016 /<br>02 |                   | 8,286.50         | 0.00                                | 0.00                                   | 250.83                                     | 50.17                             |                                                |                                                | 28.00                                     |          | 398.38   | 953.31         | 2,029.05  |                                               |
|                       |                    |                      |                      |                                | 2016 /<br>03 |                   | 8,286.50         | 0.00                                | 0.00                                   | 250.83                                     | 50.17                             | 200.10                                         | 0.00                                           | 28.00                                     |          | 399.55   | 961.36         | 2,031.45  |                                               |
|                       |                    |                      |                      |                                | 2016 /<br>04 |                   | 8,369.25         | 0.00                                | 0.00                                   | 250.83                                     | 50.17                             | 31.65                                          | 0.00                                           | 28.00                                     | 445.26   |          | 1,063.13       | 2,049.46  |                                               |
|                       |                    |                      |                      |                                | 2016 /<br>05 |                   | 8,369.25         | 0.00                                | 0.00                                   | 250.83                                     | 50.17                             |                                                |                                                | 28.00                                     | 445.04   |          | 1,061.67       | 2,049.87  |                                               |
|                       |                    |                      |                      |                                | 2016 /<br>06 |                   | 8,369.25         | 0.00                                | 0.00                                   | 250.83                                     | 50.17                             | 48.15                                          | 0.00                                           | 28.00                                     | 445.37   |          | 1,063.89       | 2,049.87  |                                               |
|                       |                    |                      |                      |                                | 2016 /<br>07 |                   | 8,369.25         | 0.00                                | 0.00                                   | 250.83                                     | 50.17                             |                                                |                                                | 28.00                                     | 445.04   |          | 1,061.67       | 2,049.86  |                                               |
|                       |                    |                      |                      |                                | 2016 /<br>08 |                   | 8,369.25         | 0.00                                | 0.00                                   | 250.83                                     | 50.17                             | 323.40                                         | 0.00                                           | 28.00                                     | 447.20   |          | 1,076.55       | 2,060.26  | 13.20                                         |
|                       |                    |                      |                      |                                | 2016 /<br>09 |                   | 8,369.25         | 0.00                                | 0.00                                   | 250.83                                     | 50.17                             | 32.55                                          | 0.00                                           | 28.00                                     | 445.26   |          | 1,063.17       | 2,060.26  |                                               |
|                       |                    |                      |                      |                                | 2016 /<br>10 |                   | 8,369.25         | 0.00                                | 0.00                                   | 252.11                                     | 50.42                             | 133.80                                         | 0.00                                           | 28.00                                     | 445.76   |          | 1,066.60       | 2,060.26  |                                               |
|                       |                    |                      |                      |                                | 2016 /<br>11 |                   | 8,369.25         | 0.00                                | 0.00                                   | 252.11                                     | 50.42                             | 80.70                                          | 0.00                                           | 28.00                                     | 445.47   |          | 1,064.64       | 2,060.26  | 2.20                                          |
|                       |                    |                      |                      |                                | 2016 /<br>12 |                   | 8,369.25         | 0.00                                | 0.00                                   | 252.11                                     | 50.42                             |                                                |                                                | 30.00                                     | 445.04   |          | 1,061.67       | 2,060.26  |                                               |
| Smith, Mr. John Total |                    |                      |                      |                                |              |                   | 100,182.75       | 0.00                                | 0.00                                   | 3,013.80                                   | 602.79                            | 1,232.40                                       | 0.00                                           | 338.00                                    | 4,009.44 | 1,198.35 | 12,465.03      | 24,590.31 | 21.40                                         |